## Manter Registro de Atendimento

1/4

Esta opção do sistema permite que seja efetuada a manutenção de "Registros de Atendimento" existentes na base de dados, podendo ser acessada no caminho Gsan > Atendimento ao Público > Registro Atendimento > Manter Registro de Atendimento.

Não será permitida a abertura de RA para um imóvel que esteja associado a **Cliente Usuário Desconhecido**, exceto serviços associados a alterações cadastrais.

Nas funcionalidades de "INSERIR IMÓVEL" e "MANTER IMÓVEL", poderá associar um imóvel - que possua tanto a situação da ligação de água quanto à de esgoto, na condição de potencial ou factível ao cliente cadastrado como "Cliente Usuário Desconhecido", cujo código será informado na tabela de sistema parâmetros. Nas inclusões de imóveis, quando o cliente usuário não for informado, o sistema, automaticamente, associará o imóvel a esse código de cliente.

Inicialmente o sistema apresenta a tela "Filtrar Registro de Atendimento" para que seja efetuado o filtro dos "Registros de Atendimento" a serem mantidos.

Após a execução do filtro:

- Caso tenham sido selecionados mais de um "Registro de Atendimento"; então o sistema apresentará a tela "Manter Registro Atendimento", com a relação das "Registros de Atendimento" pesquisados, para que você selecione qual deles deseja manter.
- Caso tenha sido selecionado apenas um "Registro de Atendimento"; então o sistema irá, direto, para a tela "Consultar Registro de Atendimento".

Após o filtro e seleção do "Registro de Atendimento, o sistema ativará a tela "Consultar Registro de Atendimento", que apresentará os dados do "Registro de Atendimento" e colocará à sua disposição as seguintes opções de manutenção:

- Atualizar o Registro de Atendimento
- Reiterar o Registro de Atendimento
- Tramitar o Registro de Atendimento
- Encerrar o Registro de Atendimento
- Reativar o Registro de Atendimento
- Imprimir o Registro de Atendimento
- Gerar O.S. para o Registro de Atendimento
- Consultar Solicitantes para o Registro de Atendimento
- Consultar Trâmites do Registro de Atendimento
- Consultar a O.S. do Registro de Atendimento
- Imprimir via do cliente do Registro de Atendimento

## **DEVOLUÇÃO DE VALORES**

Alteradas as funcionalidades de "Inserir Registro de Atendimento" e "Manter Registro de Atendimento", quando o Tipo de Solicitação selecionado for "Devolução". Para ter acesso aos detalhes das alterações referentes à "Devolução de Pagamentos em Duplicidade"; "Devolução de Pagamentos com Valor Maior que o Documento"; e "Devolução de Valores Cobrados Indevidamente em Documento Pago", clique em Devolução de Valores.

O sistema permite a devolução de valores a menor para "DEVOLUCAO PAGAMENTO NAO CONFORME.

Valor Pagamento - Valor Corrigido = Valor da devolução):

- Caso o valor seja negativo, será exibido com o sinal negativo e na cor vermelha;
- Caso contrário, será exibida sem sinal e na cor preta;
- Valor Total = Somatório Valor Devolução

Verifica Valor Total da Devolução

• Caso o valor total da devolução seja o valor negativo, será exibida a mensagem "Necessário informar um valor válido para devolução.".

A funcionalidade foi alterada para não permitir a criação de mais de um Registro de Atendimento de Devolução para o mesmo documento (Conta, Guia, Débito).

Alteradas as funcionalidades de "Inserir Registro de Atendimento" e "Atualizar Registro de Atendimento" para modificar o caso de Especificação "Devolução Pagamento Não Conforme", para o Tipo de Solicitação "Devolução". O sistema critica, caso o documento selecionado já tenha um RA de devolução associado a ele, independentemente de ter havido ou não a devolução de valores. Para os tipos de especificação "Dev. de Valores Pag. em Duplic", "Devolução por Pagamento A Maior", não houve alteração, uma vez que, para esses casos, quando a devolução é efetuada, a situação do documento é alterada e não aparece mais no inserir/atualizar Registro de Atendimento, nas situações duplicidades e a maior.

|   | Atenção  |                                                                                                    |
|---|----------|----------------------------------------------------------------------------------------------------|
| 1 | 1        | Existe um Registro de Atendimento de DEVOLUCAO PAGAMENTO NAO CONFORME de número 40721192 para a conta 0.4/2013. Não á possível inserir outro. |
| ] | <u> </u> |                                                                                                    |
|   | Voltar   |                                                                                                    |
|   |          |                                                                                                    |
| l |          |                                                                                                    |

Na funcionalidade "Informar Parâmetros do Sistema" foi criado o indicador "Bloquear funcionalidades de Instalação/Substituição de hidrômetro". As funcionalidades "Inserir/Atualizar Registro Atendimento" e "Emissão de Ordens Seletivas" foram alteradas para identificar esse parâmetro.

Por solicitação da Compesa, a funcionalidade foi alterada para permitir que o RA de Devolução possa colocar contas em aberto, selecionadas pelo usuário, em revisão.

Em "Inserir Registro de Atendimento" e "Atualizar Registro de Atendimento" foram alteradas para atender aos três casos de Especificação, para o Tipo de Solicitação "Devolução":

- Dev. de Valores Pag. em Duplic;
- Devolução por Pagamento A Maior; e
- Devolução Pagamento Não Conforme.

Após a seleção do imóvel, o sistema exibe as contas em aberto para a seleção do usuário com os seguintes dados:

- Mês/Ano;
- Vencimento;
- Situação;
- Acres. Impont.;
- Valor

3/4

Criado de um novo motivo de revisão "Solicitação de Devolução", a ser colocado nas contas selecionadas para revisão no momento da inclusão/atualização do RA. As contas ficam associadas ao RA.

Foi alterada a funcionalidade "Devolução de Valores", para exibir a lista das contas em aberto que estiverem em revisão, com esse motivo e associadas ao RA. Após a devolução efetuada ou caso o registro de atendimento seja encerrado sem a devolução, essas contas serão retiradas de revisão, no "Encerrar Registro de Atendimento".

## Tela Manter Registros de Atendimento

| Gsan -> Atendimento ao Publico -> Registro Atendimento -> Manter Registro de Atendimen |                                                                                               |                                                         |                                                       |             |              |      |        |                         |  |  |  |
|----------------------------------------------------------------------------------------|-----------------------------------------------------------------------------------------------|---------------------------------------------------------|-------------------------------------------------------|-------------|--------------|------|--------|-------------------------|--|--|--|
|                                                                                        | Menu GSAN                                                                                     | enu GSAN Manter Registro de Atendimento                 |                                                       |             |              |      |        |                         |  |  |  |
|                                                                                        | Usan                                                                                          | Total de Registros de Atendimento encontrados: 10 Ajuda |                                                       |             |              |      |        |                         |  |  |  |
|                                                                                        | Ultimos Acessos 👻                                                                             | Número                                                  | Data Data - Perfil do                                 |             |              |      |        |                         |  |  |  |
| I                                                                                      | Entre em Contato<br>Alterar Senha<br>Data Atual:<br>05/03/2012<br>Usuário:<br>admin<br>Grupo: | do RA                                                   | Especificação                                         | Atendimento | Encerramento | Sit. | Imóvel | Unidade Atual           |  |  |  |
|                                                                                        |                                                                                               | 37589225                                                | VAZAMENTO NO RAMAL                                    | 13/02/2012  |              | Pen  | NORMAL | ATENDIMENTO<br>INTERNET |  |  |  |
|                                                                                        |                                                                                               | 37589222                                                | VERIF. FALTA DE AGUA NO<br>IMOVEL                     | 13/02/2012  |              | Pen  | NORMAL | ATENDIMENTO<br>INTERNET |  |  |  |
|                                                                                        |                                                                                               | <u>37589224</u>                                         | VERIF. FALTA DE AGUA NO<br>IMOVEL                     | 13/02/2012  |              | Pen  | NORMAL | ATENDIMENTO<br>INTERNET |  |  |  |
|                                                                                        | GR ADMINISTRADOR<br>GRUPO GSAN                                                                | 37589226                                                | VERIF. FALTA DE AGUA NO<br>IMOVEL                     | 13/02/2012  |              | Pen  | NORMAL | ATENDIMENTO<br>INTERNET |  |  |  |
|                                                                                        | SEGURANCA                                                                                     | <u>37589022</u>                                         | INSTALACAO RAMAL DE<br>ESGOTO                         | 09/02/2012  |              | Pen  | NORMAL | ATENDIMENTO<br>INTERNET |  |  |  |
|                                                                                        | Nº Acesso:<br>8620                                                                            | 37589025                                                | INSTALACAO RAMAL DE<br>ESGOTO                         | 09/02/2012  |              | Pen  | NORMAL | ATENDIMENTO<br>INTERNET |  |  |  |
|                                                                                        | Data Ult. Acesso:<br>05/03/2012 05:24:38<br>Sair                                              | <u>37589023</u>                                         | INSTL. RAMAL PREDL DE<br>AGUA C /INSTAL<br>HIDROMETRO | 09/02/2012  |              | Pen  | NORMAL | ATENDIMENTO<br>INTERNET |  |  |  |
|                                                                                        |                                                                                               | <u>37589024</u>                                         | INSTL. RAMAL PREDL DE<br>AGUA C /INSTAL<br>HIDROMETRO | 09/02/2012  |              | Pen  | NORMAL | ATENDIMENTO<br>INTERNET |  |  |  |
|                                                                                        |                                                                                               | <u>37589122</u>                                         | INSTL. RAMAL PREDL DE<br>AGUA C /INSTAL<br>HIDROMETRO | 10/02/2012  |              | Pen  | NORMAL | ATENDIMENTO<br>INTERNET |  |  |  |
|                                                                                        |                                                                                               | 37589223                                                | VAZAMENTO NO MORRO                                    | 13/02/2012  |              | Pen  | NORMAL | ATENDIMENTO<br>INTERNET |  |  |  |
|                                                                                        |                                                                                               | Voltar F                                                | iltro                                                 |             |              |      |        |                         |  |  |  |

O sistema apresenta uma tabela com a relação dos "Registros de Atendimento" selecionados, de acordo com os argumentos de pesquisa informados na tela Filtrar Registro de Atendimento. A tabela com a relação dos "Registros de Atendimento" será composta pelas seguintes informações:

- Número do Registro de Atendimento ao clicar no hiperlink deste campo, o sistema exibe a tela de manter;
- Especificação do Registro de Atendimento;
- Data de Atendimento do Registro de Atendimento;
- Data de Encerramento do Registro de Atendimento;
- Situação do Registro de Atendimento;
- Perfil do Imóvel;
- Unidade Atual do Registro de Atendimento.

Ao clicar no botão 🤎, o sistema gera a relação dos "Registros de Atendimentos" selecionados, classificada pelo número do "Registro de Atendimento", conforme modelo abaixo.

- Caso o critério de pesquisa informado tenha sido selecionada mais de 10 "Registros de Atendimento", o sistema irá montar um mecanismo de paginação no final da página.
- Clicando sobre o número da página, você poderá navegar para as demais páginas.

## MODELO DE RELATÓRIO: FILTRAR REGISTRO DE ATENDIMENTO - R0405

|                                                                                                    | GSAN - SISTEMA DE GESTÃO DE SANEAMENTO<br>Filtrar Registro de Atendimento |                        |                         |                                                                                       |                                                                                    |                      |                     | PAG 1/162<br>27/02/2013<br>11:10:16<br>R0405                                       |                                                                  |
|----------------------------------------------------------------------------------------------------|---------------------------------------------------------------------------|------------------------|-------------------------|---------------------------------------------------------------------------------------|------------------------------------------------------------------------------------|----------------------|---------------------|------------------------------------------------------------------------------------|------------------------------------------------------------------|
|                                                                                                    |                                                                           |                        |                         |                                                                                       | PARÂMETROS :                                                                       |                      |                     |                                                                                    |                                                                  |
| Número do RA:<br>RA Reiteradas.<br>Login do Usuária<br>Périodo de Atem<br>Periodo de Atem<br>Unidade Atual:<br>Município:<br>Logradouro:<br>Perfil do Imóve<br>Grupo Atendimen<br>Solicitações: T<br>Motivos de Ence |                                                                           |                        |                         | Número Ma<br>Matrícula<br>Situacso:<br>Período d<br>Unidade ú<br>Unidade £<br>Bairro: | nual:<br>do Imóvel:<br>PENDENTES<br>e Encerramento:<br>le Atendimento:<br>uperior: |                      |                     |                                                                                    |                                                                  |
| UNIDADE ATUAL:<br>APOGADOS DA INGAZ COMERCIAL                                                                                                    |                                                                           |                        |                         |                                                                                       |                                                                                    |                      |                     |                                                                                    |                                                                  |
| ESPECIF                                                                                                    | PICAÇÃO                                                                   | DATA DE<br>ATENDIMENTO | DATA DE<br>ENCERRAMENTO | SITUAÇÃO                                                                              | NÚMERO DO RA                                                                       | Matrícula<br>Cliente | Perfil do<br>Imóvel | OBSERVAÇÃO                                                                         |                                                                  |
| VERIF. IRREGULAR                                                                                                    | IDADES AGUA                                                               | 01/02/2013             |                         | Pendente                                                                              | 40051822                                                                           | 10318076.1<br>600210 | NORMAL              | usuario solicita fiscalizaC<br>que o imovel so tem agua no<br>so tem garagem sem p | ao do imovel, informa<br>o lº andar, no terreo<br>ponto de agua. |

TOTAL DE REGISTROS DE ATENDIMENTO: 1

From:

https://www.gsan.com.br/ - Base de Conhecimento de Gestão Comercial de Saneamento

Permanent link: https://www.gsan.com.br/doku.php?id=manter\_registro\_de\_atendimento&rev=139543522

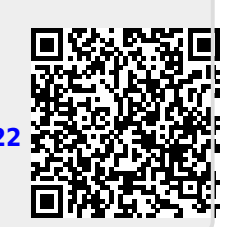

Last update: 31/08/2017 01:11